「新元号」対応フォントへのアップデート手順について

①デスクトップメニューバーのLETSアプリから LETS > フォントインストール > OpenTypeを選択し 「LETS Installer」を起動してください。

## [Mac]

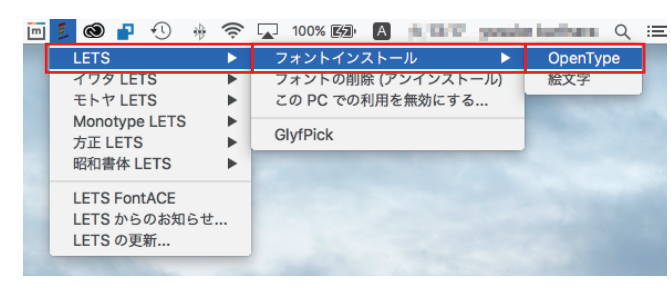

## [Windows]

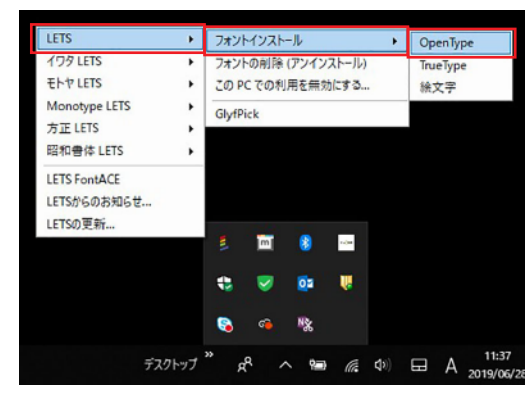

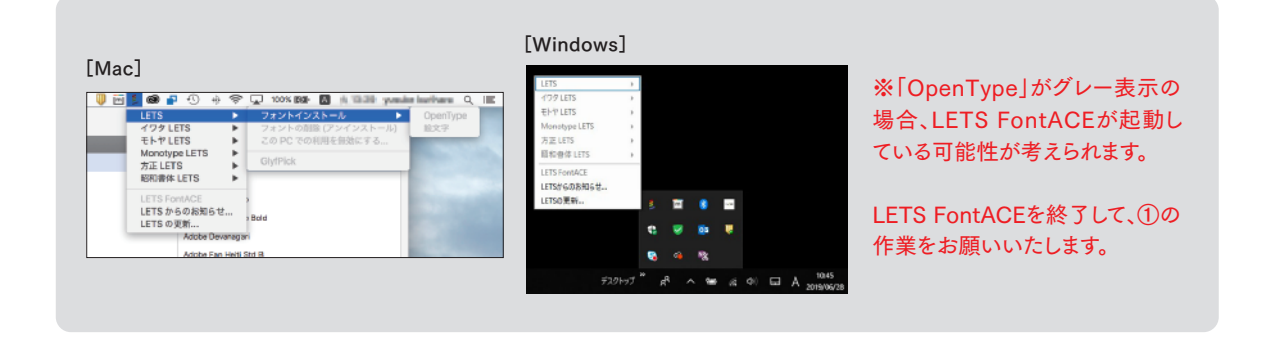

- ②-1 「LETS Installer」を起動。対象フォントには、インストールの箇所に「インストール済み(旧バージョン)」と表示されます。
- ②-2 該当するフォント名のチェックボックスにチェックを入れてください。
- ②-3 インストールボタンを押して、フォントのインストールを行ってください。以上でアップデートは完了となります。

| コレクション                               | カテ                             | - יע <i>ב</i> | ファミリー                                   |
|--------------------------------------|--------------------------------|---------------|-----------------------------------------|
| 7ォントワークスコレクション                       | すべて (15 カテゴリ)                  |               | 筑紫B明朝 (AJ1-7)                           |
| 敬文フォントコレクション                         | 新書体                            |               | 筑柴明朝 (AJ1-4)                            |
|                                      | 筑紫書体                           |               | 筑紫明朝 (AJ1-5)                            |
|                                      | クラシック                          |               | 筑紫明朝 (AJ1-7)                            |
|                                      |                                |               | (All_4)                                 |
|                                      |                                |               | (1) (1) (1) (1) (1) (1) (1) (1) (1) (1) |
|                                      | ~~ >>>                         |               |                                         |
|                                      | キャッチ                           |               | 筑来Bオールト明朝 (AJI-7)                       |
|                                      | かな                             |               | 第業Cオールド明朝 (AJ1-7)                       |
|                                      | デザインクラブ                        |               | 筑業A見出ミン (AJ1-3)                         |
|                                      | デザインクラブ 韓国語                    |               | 筑業B見出ミン(AJ1-3)                          |
| 5前                                   | ファミリー                          | ⊙<br>カテゴリ     | ▲ インストール                                |
| ■ FOT-筑紫新聞明朝 Pr6 L                   | 筑紫新聞明朝 (AJ1-7)                 | 筑紫書体          | 1 インストール済み(旧パージョン)                      |
| ₫ FOT-筑紫新聞明朝 Pr6 LB                  | 筑紫新聞明朝 (AJ1-7)                 | 筑紫書体          | ノー インストール済み(旧バージョン)                     |
| ₫ FOT-筑紫B明朝 Pr6 L                    | 筑紫B明朝 (AJ1-7)                  | 筑紫書体          | インストール済み(旧パージョン)                        |
| ┛ FOT-筑紫明朝 Pr6 L                     | 筑紫明朝 (AJ1-7)                   | 筑紫書体          | インストール済み(旧パージョン)                        |
| I OT-筑紫明朝 Pr6 LB                     | 筑紫明朝 (AJ1-7)                   | 筑紫書体          | インストール済み(旧パージョン)                        |
| I FOT-筑紫明朝 Pr6 R                     | 筑紫明朝 (AJ1-7)                   | 筑紫書体          | インストール済み(旧パージョン)                        |
| FOT-筑紫明朝 Pr6 RB FOT-筑紫新聞明朝Pr6-Lに     | 「令和」合字を追加しまし (J1-7)            | 筑紫書体          | インストール済み(旧パージョン)                        |
| ■ FOT-現紫明朝 Pr6 M 72。1 ジストールしててたさ     | Via (J1-7)                     | 筑紫菁体          | インストール済み                                |
| ∃ FOI-現案明朝 Prb D                     | 以来明朝 (AJI-7)                   | <b>筑</b> 来書体  | インストール済み                                |
| ∃ FOT-現茶明朝 PF6 B<br>∃ FOT 領影明朝 P=6 E | 現業明朝 (AJI-7)                   | 巩亲音体<br>如影雷体  | 1 ンストール済み<br>インフトール済み                   |
|                                      | ががりがり (AJ1-7)<br>(在前日前 (A11-7) | 功永言冲          | インストール派の                                |
| B FOT-彼紫Aオールド明朝 Pr6                  | (AJI-7)<br>管张Aオールド田朝 (AII-7)   | 前影書休          | キインストール                                 |
| FOT-筑紫Aオールド明朝 Pr6 R                  | 筑家Aオールド明朝 (AJ1-7)              | 筑紫書体          | 未インストール                                 |
| FOT-筑紫Aオールド明朝 Pr6 M                  | 筑紫Aオールド明朝 (AJ1-7)              | 筑紫書体          | 未インストール                                 |
| -<br>FOT-筑紫Aオールド明朝 Pr6 D             | 筑業Aオールド明朝 (AJ1-7)              | 筑紫書体          | 未インストール                                 |
| ∃ FOT-筑紫Aオールド明朝 Pr6 B                | 筑業Aオールド明朝 (AJ1-7)              | 筑紫書体          | 未インストール                                 |
| ∃ FOT-筑紫Aオールド明朝 Pr6 E                | 筑紫Aオールド明朝 (AJ1-7)              | 筑紫書体          | 未インストール                                 |
|                                      |                                |               |                                         |

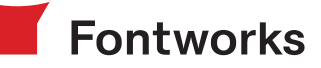